## Model Eligibility Results Page: Messages Map

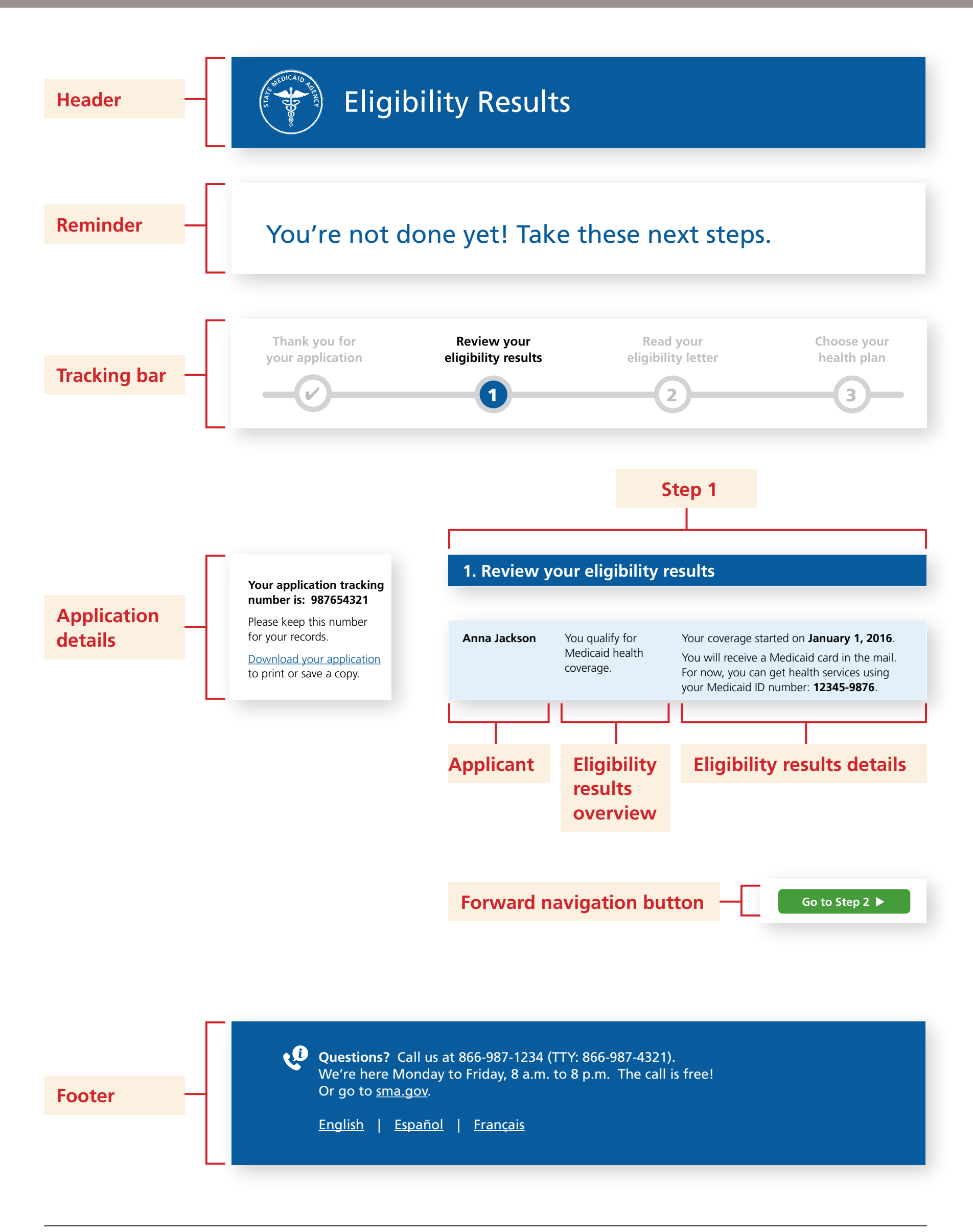

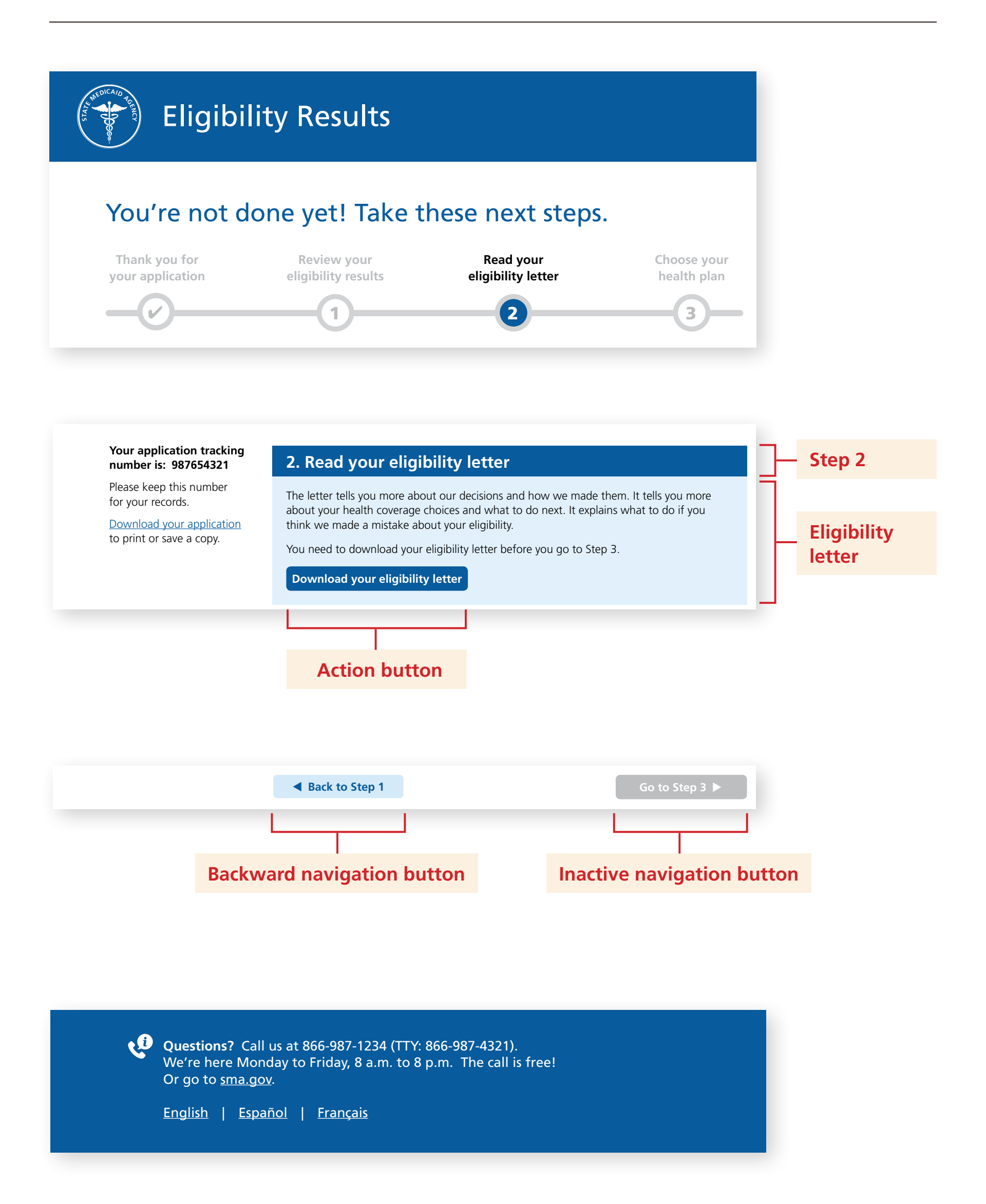

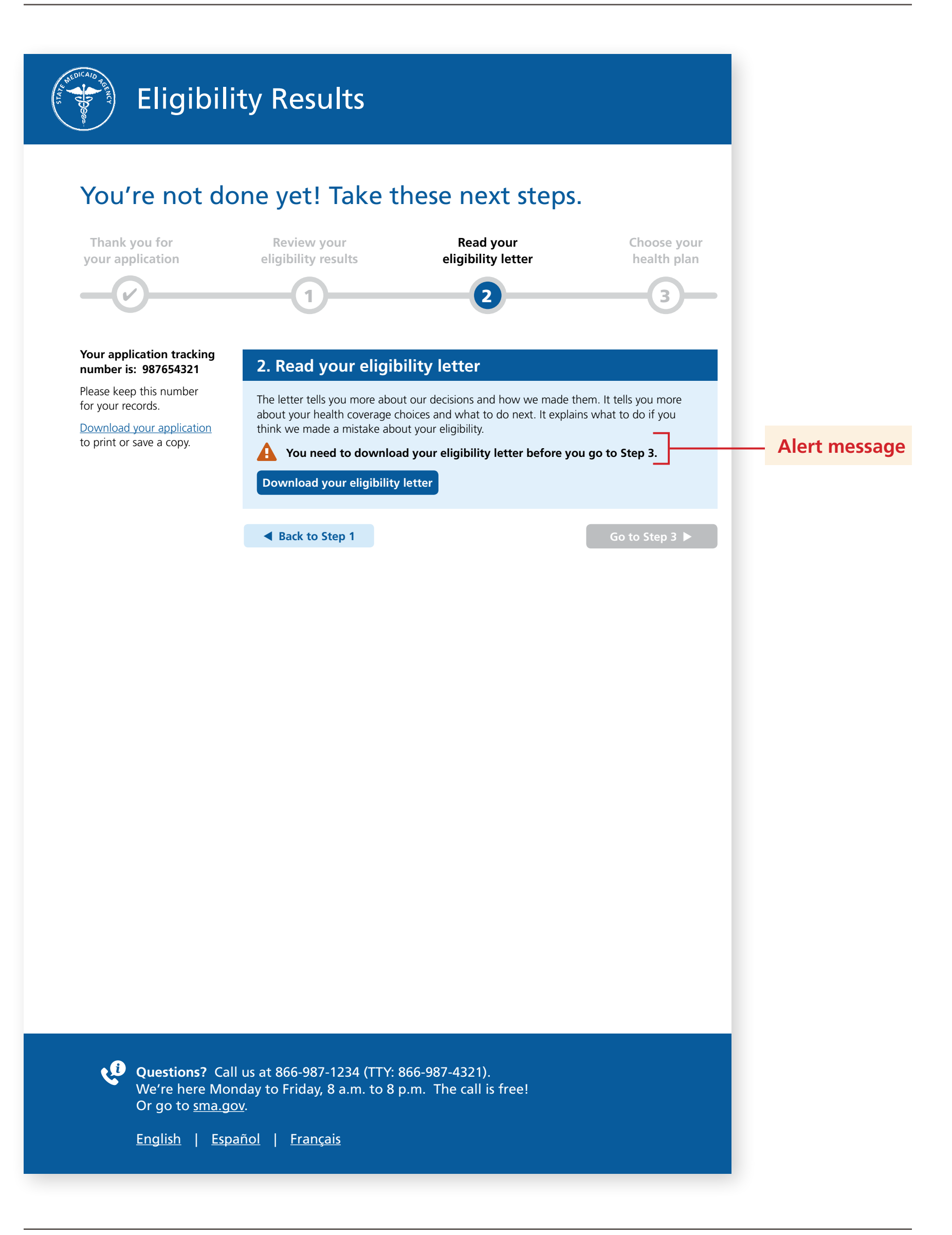

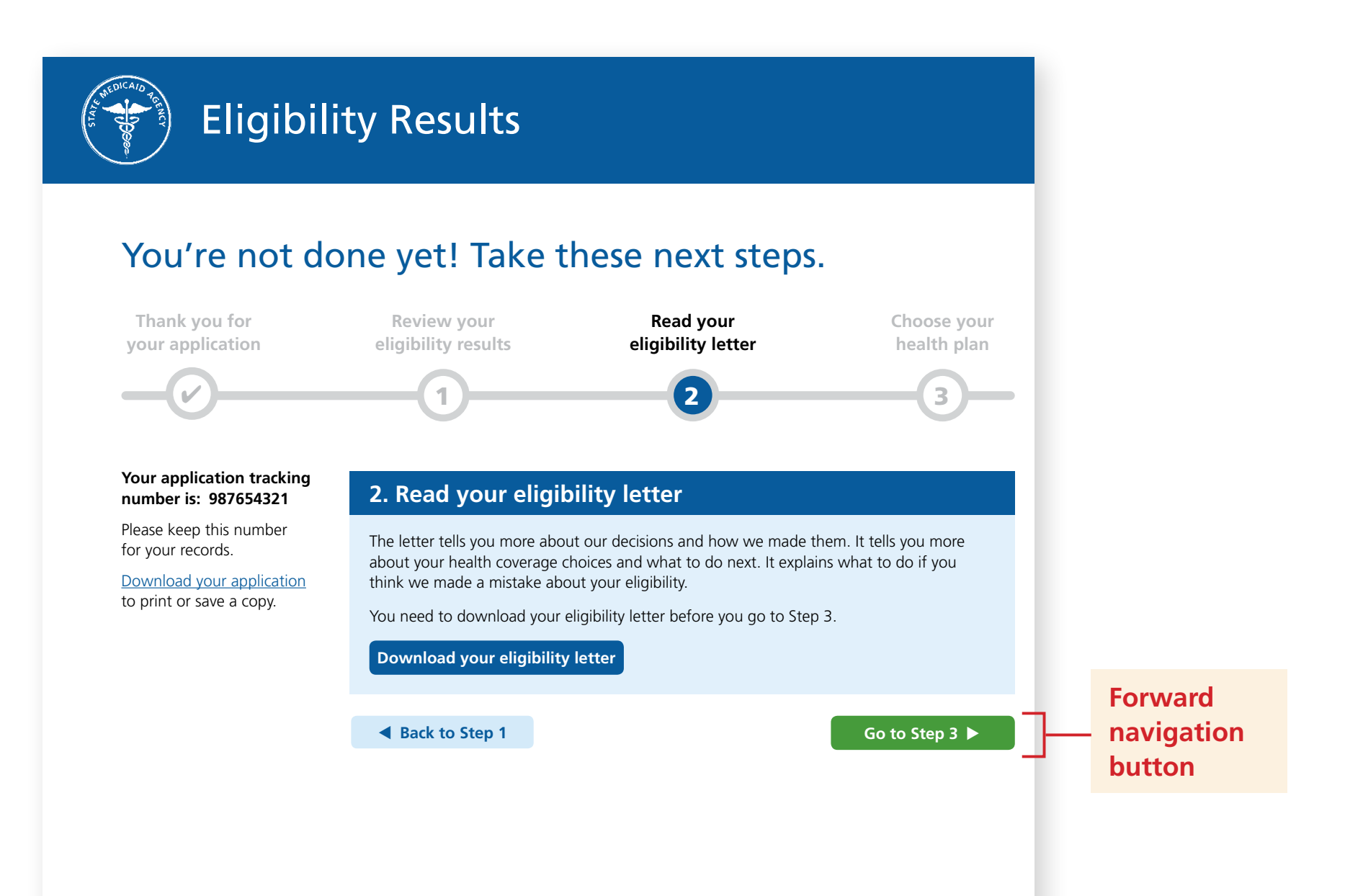

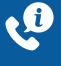

Questions? Call us at 866-987-1234 (TTY: 866-987-4321). We're here Monday to Friday, 8 a.m. to 8 p.m. The call is free! Or go to sma.gov.

English | Español | Français

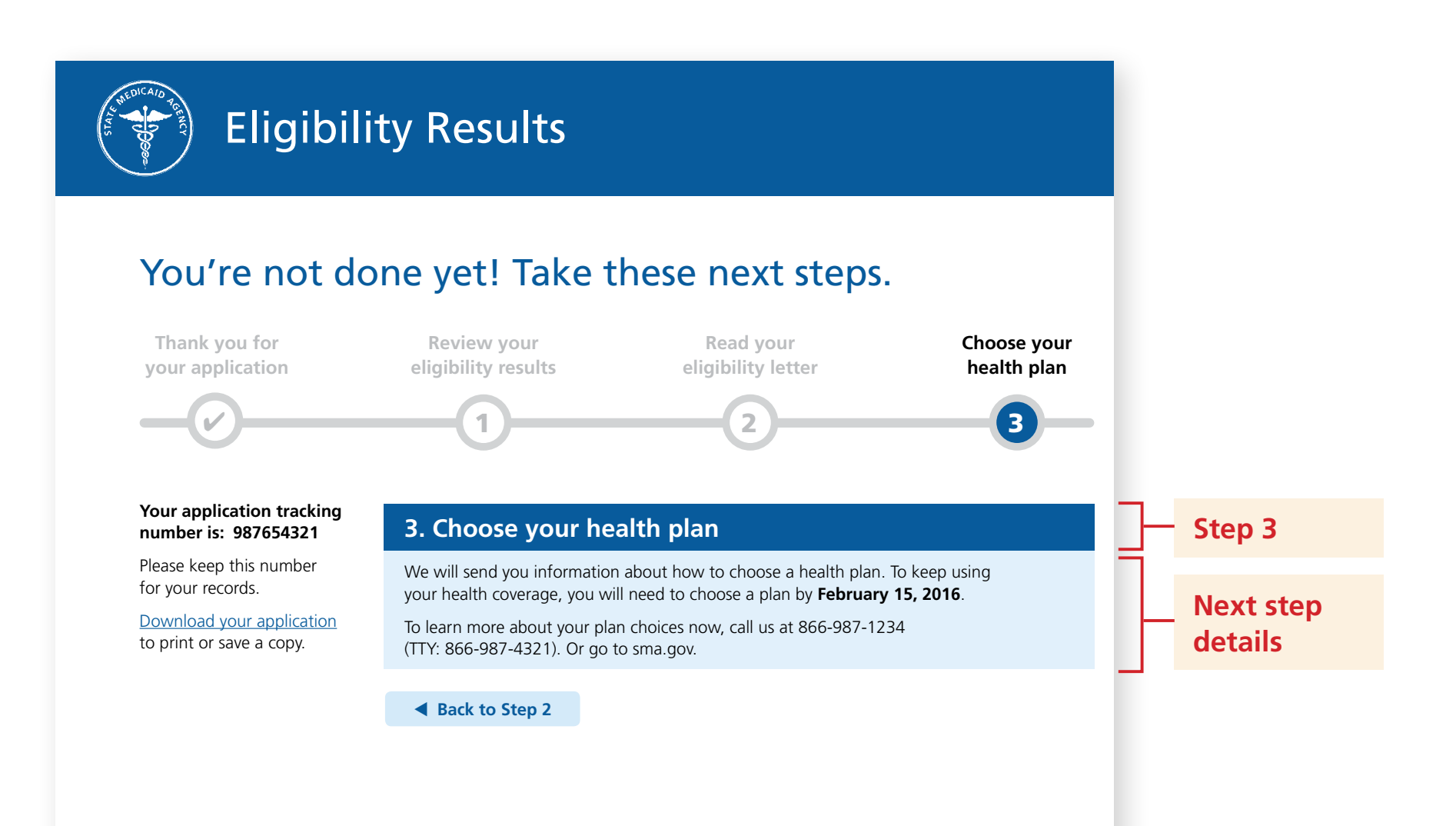

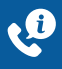

Questions? Call us at 866-987-1234 (TTY: 866-987-4321). We're here Monday to Friday, 8 a.m. to 8 p.m. The call is free! Or go to sma.gov.

English | Español | Français

## Model Eligibility Results Page: Messages Menu

**INSTRUCTIONS:** The following is a collection of many of the different messages that could be included in model eligibility results pages and how they are applied to the eight model scenarios that have been developed by the Coverage LC. This menu should be read in conjunction with the model eligibility results page map to visually connect the page segment where a message may be applied. While the list is not exhaustive, it addresses several eligibility scenarios and provides a foundation on which states may craft additional messages and model eligibility results pages. These messages have been crafted by the Coverage LC policy team and consumer literacy experts, tested with consumers, and revised.

<Variable text> [State-specific text] <u>Hyperlinked text</u> ]Button text]

KEY

| Page Segment                                             | <b>Content Description</b>      | Key Message                                                                                                    | Application to Scenarios |
|----------------------------------------------------------|---------------------------------|----------------------------------------------------------------------------------------------------|--------------------------|
| Header                                                   |                                 |                                                                                                    |                          |
| Header                                                   | Agency logo and purpose of page | Eligibility Results                                                                                                    | All                      |
| Reminder                                                 |                                 |                                                                                                    |                          |
| Reminder                                                 | Reminder for consumer           | You're not done yet! Take these next steps.                                                                                                    | All                      |
| Tracking Bar                                             |                                 |                                                                                                    |                          |
| Eligible for Medicaid in MMC state                       | Tracking bar labels             | <ul> <li>Thank you for your application</li> <li>1. Review your eligibility results</li> <li>2. Read your eligibility letter</li> <li>3. Choose your health plan</li> </ul>             | 1a, 1b                   |
| Eligible for Medicaid in FFS state                       | Tracking bar labels             | <ul> <li>Thank you for your application</li> <li>1. Review your eligibility results</li> <li>2. Read your eligibility letter</li> <li>3. Start using your health coverage</li> </ul>    | 1c                       |
| Additional information needed for Medicaid determination | Tracking bar labels             | <ul> <li>Thank you for your application</li> <li>1. Review your eligibility results</li> <li>2. Read your eligibility letter</li> <li>3. Send us the information we need</li> </ul>     | 2                        |
| Eligible for Medicaid in reasonable opportunity period   | Tracking bar labels             | <ul> <li>Thank you for your application</li> <li>1. Review your eligibility results</li> <li>2. Send us the information we need</li> <li>3. Start using your health coverage</li> </ul> | 3                        |

| Page Segment                                                                                       | Content Description                         | Key Message                                                                                                    | Application to Scenarios |
|----------------------------------------------------------------------------------------------------|---------------------------------------------|----------------------------------------------------------------------------------------------------|--------------------------|
| Ineligible for Medicaid in FFM state                                                               | Tracking bar labels                         | <ul> <li>Thank you for your application</li> <li>1. Review your eligibility results</li> <li>2. Read your eligibility letter</li> <li>3. Complete your Marketplace application</li> </ul>   | 4                        |
| Mixed program family - Eligible for Medicaid,<br>potentially eligible for Marketplace in FFM state | Tracking bar labels                         | <ul> <li>Thank you for your application</li> <li>1. Review your eligibility results</li> <li>2. Read your eligibility letter</li> <li>3. Finish enrolling</li> </ul>                        | 5a                       |
| Mixed program family - Eligible for Medicaid,<br>eligible for Marketplace in SBM state             | Tracking bar labels                         | <ul> <li>Thank you for your application</li> <li>1. Review your eligibility results</li> <li>2. Read your eligibility letter</li> <li>3. Choose your health plans</li> </ul>                | 5b                       |
| Application Details                                                                                |                                             |                                                                                                    |                          |
| Application details                                                                                | Application tracking and access information | Your application tracking number is:<br><medapptracknumber><br/>Please keep this number for your records.<br/><u>Download your application</u> to print or save a copy.</medapptracknumber> | All                      |
| Step 1                                                                                             |                                             |                                                                                                    | 1                        |
| Review your eligibility results                                                                    | Title for Step 1                            | 1. Review your eligibility results                                                                                                    | All                      |
| Applicant                                                                                          | 1                                           |                                                                                                    | 1                        |
| Applicant - Individual                                                                             | Name of applicant                           | <name></name>                                                                                                    | 1a, 1b, 1c, 2, 3, 4      |
| Applicants - Multiple                                                                              | Names of applicants                         | <1stAppName><br><2ndAppName><br><3rdAppName>                                                                                                    | 5a, 5b                   |
| Eligibility Results Overview                                                                       |                                             |                                                                                                    |                          |
| Eligible for Medicaid                                                                              | Decision on application                     | You qualify for Medicaid health coverage.                                                                                                    | 1a, 1b, 1c, 5a, 5b       |
| Need additional information                                                                        | Decision on application                     | You may qualify for Medicaid health coverage, but we need more information.                                                                                                    | 2                        |
| Eligible for Medicaid in reasonable opportunity period                                             | Decision on application                     | For now, you qualify for Medicaid health coverage.<br>But, to keep your coverage, we need more information.                                                                                 | 3                        |

| Page Segment                                                            | Content Description                                                                                                    | Key Message                                                                                                    | Application to Scenarios |
|-------------------------------------------------------------------------|----------------------------------------------------------------------------------------------------|----------------------------------------------------------------------------------------------------|--------------------------|
| Ineligible for Medicaid, may be eligible for<br>Marketplace (FFM State) | Decision on application                                                                                                | You do <b>not</b> qualify for Medicaid health coverage.<br><b>But</b> , you still might be able to get health coverage –<br>and help paying for it – through the Health Insurance<br>Marketplace (Marketplace).                                                                                                    | 4, 5a                    |
| Ineligible for Medicaid, eligible for Marketplace<br>(SBM State)        | Decision on application                                                                                                | You do <b>not</b> qualify for Medicaid health coverage.<br><b>But</b> , you do qualify for health coverage – and help<br>paying for it – through the Health Insurance Marketplace<br>(Marketplace).                                                                                                    | 5b                       |
| Eligibility Results Details                                             |                                                                                                    |                                                                                                    |                          |
| Access your Medicaid coverage - Individual                              | Key details on applicant's eligibility<br>result:<br>• Coverage start date<br>• Accessing care<br>• Medicaid ID number | Your coverage started on <medcovstartdate>.<br/>You will receive a Medicaid card in the mail. For now, you<br/>can get health services using your Medicaid ID number:<br/><medidnumber>.</medidnumber></medcovstartdate>                                                                                                    | 1a, 1b, 1c               |
| Access your Medicaid coverage - Multiple                                | Key details on applicants' eligibility<br>result:<br>Coverage start date<br>Accessing care<br>Medicaid ID number       | Your coverage started on <b><medcovstartdate></medcovstartdate></b> .<br>You will receive a Medicaid card in the mail. For now, you<br>can get health services using your Medicaid ID number:<br>• <b>&lt;1stAppName&gt;: <b>&lt;1stAppMedIDNumber&gt;</b><br/>• <b>&lt;2ndAppName&gt;: <b>&lt;2ndAppMedIDNumber&gt;</b><br/>• <b>&lt;3rdAppName&gt;: <b>&lt;3rdAppMedIDNumber&gt;</b></b></b></b> | 5a, 5b                   |
| Send us proof of income                                                 | Key details on applicant's eligibility result, including (as relevant):<br>• Proof of income required                  | You need to send us proof of your income by <pre><proofdeadline>.</proofdeadline></pre> The income information on your application does not match our records.                                                                                                    | 2                        |

| Page Segment                                                            | Content Description                                                                                                    | Key Message                                                                                                    | Application to Scenarios |  |
|-------------------------------------------------------------------------|----------------------------------------------------------------------------------------------------|----------------------------------------------------------------------------------------------------|--------------------------|--|
| Send us proof of citizenship                                            | Key details on applicant's eligibility<br>result:<br>• Coverage start date<br>• Accessing care<br>• Medicaid ID number<br>Additional proof needed to keep<br>coverage                                               | Your coverage started on <medcovstartdate>.<br/>You will receive a Medicaid card in the mail. For now, you<br/>can get health services using your Medicaid ID number:<br/><medidnumber>.<br/>You need to send us proof of your citizenship by<br/><proofdeadline> to keep your coverage. The citizenship<br/>information on your application does not match our<br/>records.</proofdeadline></medidnumber></medcovstartdate>                                                                                                    | 3                        |  |
| Ineligible for Medicaid, may be eligible for<br>Marketplace (FFM state) | Key details on applicant's eligibility<br>result:<br>• Learn about denial reason in<br>Step 2 (notice)<br>• Explanation about Marketplace                                                                           | To learn why you do not qualify, go to Step 2.<br>The Marketplace is a service where you can shop for and<br>buy affordable private health insurance online, over the<br>phone, or with in-person help. It also provides financial<br>help to people who qualify.                                                                                                    | 4, 5a                    |  |
| Ineligible for Medicaid, eligible for Marketplace<br>(SBM state)        | <ul> <li>Key details on applicant's eligibility result:</li> <li>Learn about denial reason in Step 2 (notice)</li> <li>Explanation about QHP and APTC eligibility</li> <li>Explanation about Marketplace</li> </ul> | <ul> <li>To learn why you do not qualify, go to Step 2.</li> <li>You qualify for: <ul> <li>Marketplace health plans, including "silver" plans that lower how much you pay when you receive health services.</li> <li>A tax credit of <taxcreditamount> per month to help you pay for your monthly health plan costs.</taxcreditamount></li> </ul> </li> <li>The Marketplace is a service where you can shop for and buy affordable private health insurance online, over the phone, or with in-person help. It also provides financial help to people who qualify.</li> </ul> | 5b                       |  |
| Forward Navigation Button                                               |                                                                                                    |                                                                                                    |                          |  |
| Go to next step                                                         | Button label                                                                                                    | Go to Step 2                                                                                                    | All                      |  |
| Step 2                                                                  |                                                                                                    |                                                                                                    |                          |  |
| Read your eligibility letter                                            | Title for Step 2                                                                                                    | 2. Read your eligibility letter                                                                                                    | 1a, 1b, 1c, 2, 4, 5a, 5b |  |
| Send us information                                                     | Title for Step 2                                                                                                    | 2. Send us the information we need                                                                                                    | 3                        |  |

| Page Segment                            | Content Description                                                                                                    | Key Message                                                                                                    | Application to Scenarios |
|-----------------------------------------|----------------------------------------------------------------------------------------------------|----------------------------------------------------------------------------------------------------|--------------------------|
| Eligibility Letter                      |                                                                                                    |                                                                                                    |                          |
| Read your eligibility letter            | <ul> <li>Importance of reading eligibility<br/>letter:</li> <li>Basis of eligibility determination</li> <li>Coverage options</li> <li>Appeals rights</li> <li>Required to move forward</li> </ul> | The letter tells you more about our decisions and how we<br>made them. It tells you more about your health coverage<br>choices and what to do next. It explains what to do if you<br>think we made a mistake about your eligibility.<br>You need to download your eligibility letter before you go<br>to Step 3.                                                                                                    | 1a, 1b, 1c, 2, 4, 5a, 5b |
| Send us information                     | Importance of reading eligibility<br>letter:<br>• Types of proof to send<br>• Options for sending proof<br>• Basis of eligibility determination<br>• Required to move forward                     | You need to send us proof of your citizenship by<br><proofdeadline>, or your health coverage will end.<br/>Your eligibility letter tells you what proof to send. It tells<br/>you how to send proof by mail, by fax, or in person. You can<br/>also <u>send proof online</u>.<br/>Your letter also tells you more about our decisions and how<br/>we made them.<br/>You need to download your eligibility letter before you go<br/>to Step 3.</proofdeadline> | 3                        |
| Action Button                           |                                                                                                    |                                                                                                    |                          |
| Complete current step before proceeding | Button label                                                                                                    | Download your eligibility letter                                                                                                    | All                      |
| Backward Navigation Button              |                                                                                                    |                                                                                                    |                          |
| Go to previous step                     | Button label                                                                                                    | Back to Step 1                                                                                                    | All                      |
| Inactive Navigation Button              |                                                                                                    |                                                                                                    |                          |
| Complete current step before proceeding | Button label                                                                                                    | Go to Step 3                                                                                                    | All                      |
| Alert Message                           |                                                                                                    |                                                                                                    |                          |
| Download eligibility letter reminder    | Alert icon and bold text                                                                                                    | ▲ You need to download your eligibility letter before you go to Step 3.                                                                                                    | All                      |
| Forward Navigation Button               |                                                                                                    |                                                                                                    |                          |
| Go to next step                         | Button label                                                                                                    | Go to Step 3                                                                                                    | All                      |

| Page Segment                                          | Content Description               | Key Message                                                                                                    | Application to Scenarios                                            |
|-------------------------------------------------------|-----------------------------------|----------------------------------------------------------------------------------------------------|---------------------------------------------------------------------|
| Step 3                                                |                                   |                                                                                                    |                                                                     |
| Choose your health plan                               | Title for Step 3                  | 3. Choose your health plan                                                                                                    | 1a, 1b                                                              |
| Choose your health plans                              | Title for Step 3                  | 3. Choose your health plans                                                                                                    | 5b                                                                  |
| Start using your health coverage                      | Title for Step 3                  | 3. Start using your health coverage                                                                                                    | 1c, 3                                                               |
| Send us the information we need                       | Title for Step 3                  | 3. Send us the information we need                                                                                                    | 2                                                                   |
| Complete your Marketplace application                 | Title for Step 3                  | 3. Complete your Marketplace application                                                                                                    | 4                                                                   |
| Finish enrolling                                      | Title for Step 3                  | 3. Finish enrolling                                                                                                    | 5a                                                                  |
| Applicant                                             |                                   |                                                                                                    |                                                                     |
| Applicants - Multiple                                 | Names of applicants               | <1stAppName><br><2ndAppName><br><3rdAppName>                                                                                                    | 5a, 5b (message section<br>suppressed for individual<br>households) |
| Next Step Overview                                    |                                   |                                                                                                    |                                                                     |
| Choose a Medicaid health plan                         | Short instruction on next step    | Choose a Medicaid health plan                                                                                                    | 5a, 5b (message section<br>suppressed for individual<br>households) |
| Complete your Marketplace application                 | Short instruction on next step    | Complete your Marketplace application                                                                                                    | 5a (message section suppressed for individual households)           |
| Choose a Marketplace health plan                      | Short instruction on next step    | Choose a Marketplace health plan                                                                                                    | 5b (message section suppressed for individual households)           |
| Next Step Details                                     |                                   |                                                                                                    |                                                                     |
| Choose Medicaid plan, wait for enrollment information | Detailed instruction on next step | We will send you information about how to choose a health<br>plan. To keep using your health coverage, you will need to<br>choose a plan by <b><medplanseldeadline></medplanseldeadline></b> . | 1a                                                                  |
|                                                       |                                   | To learn more about your plan choices now, call us at [PhoneNumber] (TTY: [TTYNumber]). Or go to [Website].                                                                                    |                                                                     |

| Page Segment                      | Content Description               | Key Message                                                                                                    | Application to Scenarios |
|-----------------------------------|-----------------------------------|----------------------------------------------------------------------------------------------------|--------------------------|
| Choose Medicaid plan - Individual | Detailed instruction on next step | To keep using your health coverage, you need to choose a health plan by <medplanseldeadline>.</medplanseldeadline>                                                                                                   | 1b                       |
|                                   |                                   | Choose a health plan                                                                                                    |                          |
| Choose Medicaid plan - Multiple   | Detailed instruction on next step | To keep using your health coverage, you need to choose a health plan by <medplanseldeadline>.</medplanseldeadline>                                                                                                   | 5a, 5b                   |
|                                   |                                   | You may choose the same plan for everyone or different plans for each person.                                                                                                    |                          |
|                                   |                                   | <u> Choose a Medicaid health plan </u>                                                                                                    |                          |
| Use Medicaid coverage             | Detailed instruction on next step | You are ready to start using your Medicaid health coverage.<br>You can get health services right away from any doctor,<br>clinic or other health care provider who accepts Medicaid.                                 | 1c                       |
|                                   |                                   | [Find a provider]                                                                                                    |                          |
| Send proof of income              | Detailed instruction on next step | You need to send us proof of your income by <pre><proofdeadline>.</proofdeadline></pre>                                                                                                    | 2                        |
|                                   |                                   | Send us a copy of <b>one</b> of these documents:                                                                                                    |                          |
|                                   |                                   | <ul> <li>Your pay stubs for the last month</li> <li>Your most recent tax return, unless you think your tax return will be different this year</li> <li>A letter from your employer telling us your income</li> </ul> |                          |
|                                   |                                   | Send proof online                                                                                                    |                          |
|                                   |                                   | If you do not have one of these documents or you need to send proof in another way, read your <u>eligibility letter</u> .                                                                                            |                          |

| Page Segment                                    | Content Description               | Key Message                                                                                                    | Application to Scenarios |
|-------------------------------------------------|-----------------------------------|----------------------------------------------------------------------------------------------------|--------------------------|
| Send proof during reasonable opportunity period | Detailed instruction on next step | You are ready to start using your Medicaid health coverage.<br>You can get health services right away from any doctor,<br>clinic or other health care provider who accepts Medicaid.<br><u>Find a provider</u> online. | 3                        |
|                                                 |                                   | Remember, your health coverage will end on<br>< <u>ProofDeadline</u> > if you do not give us proof of your<br>citizenship.                                                                                             |                          |
| Complete your Marketplace application           | Detailed instruction on next step | You should complete your Marketplace application as soon as you can to see if you can get coverage now.                                                                                                    | 4, 5a                    |
|                                                 |                                   | To complete your application, you can:                                                                                                    |                          |
|                                                 |                                   | <ol> <li>Start a new application. You can go to <u>HealthCare.gov</u><br/>or contact the Call Center at 1-800-318-2596<br/>(TTY: 1-855-889-4325).</li> </ol>                                                           |                          |
|                                                 |                                   | <ul> <li>Create a Marketplace user account online or with a<br/>Call Center Representative if you don't have one.</li> </ul>                                                                                           |                          |
|                                                 |                                   | <ul> <li>Have your eligibility letter with you to help answer<br/>questions.</li> </ul>                                                                                                    |                          |
|                                                 |                                   | Provide the information you gave us already.                                                                                                    |                          |
|                                                 |                                   | <ul> <li>Answer "yes" when asked if anyone has been found<br/>not eligible for Medicaid or the Children's Health<br/>Insurance Program (CHIP) in the past 90 days.</li> </ul>                                          |                          |
|                                                 |                                   | Or                                                                                                    |                          |
|                                                 |                                   | 2. Wait for the letter from the Marketplace. We sent your information to them. The Marketplace is starting an application for you. The letter will tell you how to complete your application with them.                |                          |
| Choose a Marketplace plan                       | Detailed instruction on next step | You need to choose a health plan by <pre></pre> <mktpplanseldeadline>.</mktpplanseldeadline>                                                                                                    | 5b                       |
|                                                 |                                   | Choose a Marketplace health plan                                                                                                    |                          |

| Page Segment                              | Content Description                    | Key Message                                                                                                    | Application to Scenarios |
|-------------------------------------------|----------------------------------------|----------------------------------------------------------------------------------------------------|--------------------------|
| About Open and Special Enrollment Periods | Information about OEP and SEP          | After you complete your application, the Marketplace will<br>tell you if you qualify for health coverage and help paying<br>for it.<br>The Marketplace will also tell you whether you can get<br>health coverage now or if you have to wait and reapply. If<br>they qualify, most people can get coverage only during a<br>certain time each year called the Open Enrollment Period. If<br>it is not Open Enrollment now, people have to wait until the<br>next Open Enrollment Period.<br>Some people can get Marketplace health coverage sooner<br>in a Special Enrollment Period. They can do this if they had<br>certain life changes such as getting married, having a baby,<br>or losing Medicaid or other health coverage. They usually<br>have up to 60 days after the date of the life change to<br>apply for coverage. If they miss the deadline to complete<br>their application, they have to wait until the next Open<br>Enrollment Period. | 4, 5a                    |
| Backward Navigation Button                |                                        |                                                                                                    |                          |
| Go to previous step                       | Button label                           | Back to Step 2                                                                                                    | All                      |
| Footer                                    |                                        |                                                                                                    | 1                        |
| Footer                                    | Availability of assistance and options | Questions? Call us at [PhoneNumber] (TTY: [TTYNumber]).<br>We're here [FirstDay] to [LastDay], [FirstHour] to<br>[LastHour]. The call is free! Or go to [Website].                                                                                                    | All                      |

[TranslationOptions]